## GET CONNECTED

## Order Delegated MI through Mortgage Cadence MCP<sup>®</sup>

Last Revised Date: 04/19/2023

**Note** – Starting with MCP 2.0, MCP clients can either use the legacy version of MGIC MI (MISMO 2.3.1) or use the new version or MGIC MI 3.4 Version (MISMO 3.4). Usage of MGIC MI 3.4 Version may require some additional setup by your MCP administrator and Mortgage Cadence.

## 1. Order New Service In the Actions bar, select Services > Mortgage Insurance > Order New Service. On the Order New Service screen, select MGIC MI 3.4 - Delegated or MGIC Delegated. Complete the necessary information. Click Order Service.

## 2. View Delegated Results

| order nesults / Details section displays.                                                               | Mortgage Insurance                                                                                                    |                                                                                                    |                                |                                                                |                                                                |                  | ×               |
|----------------------------------------------------------------------------------------------------|----------------------------------------------------------------------------------------------------|----------------------------------------------------------------------------------------------------|--------------------------------|----------------------------------------------------------------|----------------------------------------------------------------|------------------|-----------------|
|                                                                                                    |                                                                                                    |                                                                                                    |                                |                                                                |                                                                |                  | Order Details   |
|                                                                                                    | Services Overview                                                                                                    |                                                                                                    |                                |                                                                |                                                                |                  |                 |
|                                                                                                    |                                                                                                    |                                                                                                    |                                |                                                                |                                                                |                  | Collapse Al     |
|                                                                                                    | List of Orders                                                                                                    |                                                                                                    |                                |                                                                |                                                                |                  |                 |
|                                                                                                    | Order New Service                                                                                                    | C Reload Loan                                                                                                    |                                |                                                                |                                                                | 0                | ١ <u>م</u>      |
|                                                                                                    |                                                                                                    |                                                                                                    |                                |                                                                |                                                                |                  | the Defearb     |
|                                                                                                    |                                                                                                    |                                                                                                    |                                |                                                                |                                                                | A                | uto Refresh     |
|                                                                                                    | Provider and Service                                                                                                    | Date Submitted                                                                                                    | Status                         | Last Status Update                                             | Reference Number                                               | Submitted By     | Actions         |
|                                                                                                    | MGIC MI Del                                                                                                    | 02/15/2022 03:24 PM                                                                                                    | OrderCreated                   | 02/15/2022 03:24 PM                                            |                                                                | MCAdmin          |                 |
|                                                                                                    | <ul> <li>MGIC MI Del</li> </ul>                                                                                                    | 02/02/2022 04:44 PM                                                                                                    | Approved                       | 02/02/2022 04:45 PM                                            |                                                                | MCPStandardAdmin |                 |
|                                                                                                    | <ul> <li>MGIC MI Del</li> </ul>                                                                                                    | 12/02/2021 11:25 AM                                                                                                    | Approved                       | 12/02/2021 03:26 PM                                            |                                                                | MCPStandardAdmin |                 |
|                                                                                                    | MGIC MI Del                                                                                                    | 12/02/2021 10:57 AM                                                                                                    | Suspended                      | 12/02/2021 10:58 AM                                            |                                                                | MCPStandardAdmin |                 |
|                                                                                                    | <ul> <li>MGIC MI Del</li> </ul>                                                                                                    | 12/02/2021 09:33 AM                                                                                                    | Suspended                      | 12/02/2021 09:34 AM                                            |                                                                | MCPStandardAdmin |                 |
|                                                                                                    | <ul> <li>MGIC MI Del</li> </ul>                                                                                                    | 12/02/2021 09:22 AM                                                                                                    | Suspended                      | 12/02/2021 09:23 AM                                            |                                                                | MCPStandardAdmin |                 |
|                                                                                                    | MGIC MI Del                                                                                                    | 12/01/2021 04:35 PM                                                                                                    | Suspended                      | 12/01/2021 04:36 PM                                            |                                                                | MCPStandardAdmin |                 |
|                                                                                                    | MGIC MI Del                                                                                                    | 12/01/2021 04:24 PM                                                                                                    | Suspended                      | 12/01/2021 04:25 PM                                            |                                                                | MCPStandardAdmin |                 |
|                                                                                                    | MGIC MI Del Requ                                                                                                    | est 5000000867 15-02-2022T15                                                                                                    | -24-51-19.xml                  |                                                                |                                                                | 129 XM           | La              |
|                                                                                                    | MGIC MI Del Requ                                                                                                    | est 5000000867 15-02-2022T15                                                                                                    | -24-51-19.xml                  |                                                                |                                                                | 129 XM<br>1 Oth  | ler             |
| status of the order displays.                                                                           | MGIC MI Del     MGIC MI Del     Sorvice     MGIC MI 3.4 - Delegated                                                                                                    | 03/08/2022 01:05 PM<br>Solomit Action Vendor Status<br>Response Approved                                                                                                    | 1 App<br>Vendor Status N<br>0  | roved 03,<br>me Vender Status Descrip<br>Thank you for your    | /08/2022 01:06 PM<br>Hzm<br>orderi Your reference num          | 129 XM<br>1 Oth  | L<br>Her<br>Mm  |
| atus of the order displays.<br>he <b>MGIC MI Commitment PDF</b> hyperlink                               | Image: Control and the second second seco | 03/08/2022 01:05 PM<br>sobelit Action Version Status<br>Response Approved<br>InituiResponse                                                                                                    | 1 App<br>Vendor Status NJ<br>0 | roved 03,<br>we Vendor Status Descrip<br>Thank you for your o  | /08/2022 01:06 PM<br>Hon<br>order! Your reference numB         | 129 XM<br>1 Oth  | L<br>ier<br>N   |
| tatus of the order displays.<br>the <b>MGIC MI Commitment PDF</b> hyperlink<br>w the MI Certificate.    | Image: Control Del       MGIC MI Del       Sorvice       MGIC MI 3.4 - Delegated       MGIC MI 3.4 - Delegated                                                                                                    | 03/08/2022 01:05 PM<br>Solomit Action Vendor Status<br>Response InitialReguest                                                                                                    | t App<br>Vendor States N<br>0  | roved 03,<br>me Vendor Status Descrip<br>Thank you for your e  | 108/2022 01:06 PM<br>Hzn<br>order! Your reference num8         | 129 XM<br>1 Oth  | L<br>eer<br>N   |
| status of the order displays.<br>The <b>MGIC MI Commitment PDF</b> hyperlink<br>Sew the MI Certificate. | MGIC MI Del Result         Submission Results         MGIC MI Del         Socket         MGIC MI 3.4 - Delegated         MGIC MI 3.4 - Delegated                                                                                                    | 03/08/2022 01:05 PM<br>Submit Action Vendor Satur<br>Response Approved<br>InitiaRequest                                                                                                    | 1 App Vendor Status N 0        | roved 03/<br>me Vender Status Descrip<br>Thank you for your    | /08/2022 01:06 PM<br>ston<br>order! Your reference numb        | 129 XM<br>1 Oth  | L<br>Her<br>M   |
| status of the order displays.<br>The <b>MGIC MI Commitment PDF</b> hyperlink<br>ew the MI Certificate.  | MGIC MI Del Result<br>Submission Results<br>MGIC MI Del<br>Sovice<br>MGIC MI 3.4 - Delegated<br>MGIC MI 3.4 - Delegated<br>MGIC MI 3.4 - Delegated<br>MGIC MI 3.4 - Delegated<br>MGIC MI 3.4 - Delegated<br>MGIC MI 3.4 - Delegated                                                                                                    | 03/08/2022 01:05 PM<br>Sobelit Action Vendor State<br>InitiaRequest InitiaRequest                                                                                                    | t App Vendor States N 0        | roved 03,<br>me Vender Status Descrip<br>Thank you for your o  | 108/2022 01:06 PM<br><b>ston</b><br>order! Your reference num3 | 129 XM<br>1 Oth  | N N             |
| atus of the order displays.<br>he <b>MGIC MI Commitment PDF</b> hyperlink<br>v the MI Certificate.      | MGIC MI Del Result<br>Submission Results<br>Submission Results<br>MGIC MI Del<br>MGIC MI 3.4 - Delegated<br>MGIC MI 3.4 - Delegated<br>MGIC MI 3.4 - Delegated<br>MGIC MI Del Results / Detailis<br>MGIC MI Del Results / Detailis                                                                                                    | 03/08/2022 01:05 PM<br>Submit Action Voxdor State<br>InitiaRequest Approved<br>InitiaRequest                                                                                                    | 1 App<br>Vendor Status N<br>0  | roved 03,<br>ane Vondor Status Descrip<br>Thank you for your o | /08/2022 01:06 PM<br>ston<br>order! Your reference num3        | 129 XM<br>1 Oth  | Ler her 6054595 |
| us of the order displays.<br>• <b>MGIC MI Commitment PDF</b> hyperlink<br>he MI Certificate.            | MGIC MI Del Result<br>Submission Results<br>Submission Results<br>MGIC MI Del<br>MGIC MI 3.4 - Delegated<br>MGIC MI 3.4 - Delegated<br>MGIC MI 3.4 - Delegated<br>MGIC MI 3.4 - Delegated<br>MGIC MI Del Results / Details<br>MGIC MI Del Results / Details<br>MGIC MI Commitment                                                                                                    | 03/08/2022 01:05 Pk           Sobelit Action         Versfor Statis           Response         Approved           InitialReguest         Approved           InitialReguest         0           00000160 06.03-202713.05.3         05.03 | t Арр<br>Vendor Status №<br>0  | roved 03,<br>une Vendor Status Descrip<br>Thank you for your e | /08/2022 01:06 PM<br>ston<br>order! Your reference num8        | 129 XM<br>1 Oth  | Leer            |